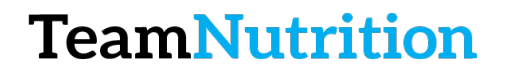

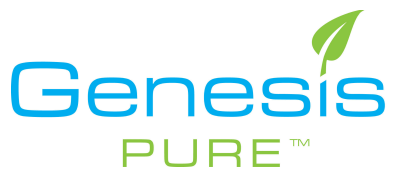

# How to Enroll a New Associate

## Step 1 – Login to the Backoffice

https://extranet.securefreedom.com/GenesisPure/Login.aspx?lo=1&localeID=1

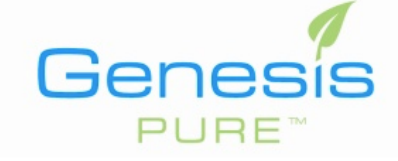

| Login    |         |   |
|----------|---------|---|
| Username | user    |   |
| Password | •••••   |   |
| Language | English | 0 |
|          | Login   |   |

## Step 2 – Go to Enroll New Associate Page

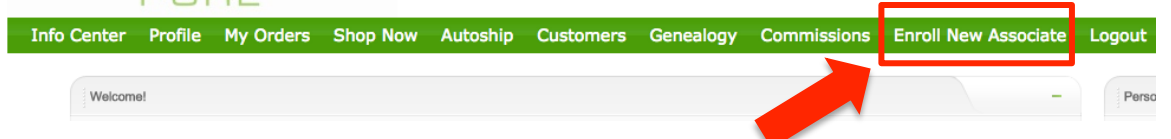

### Step 3 – Proceed by Following on Screen Prompts

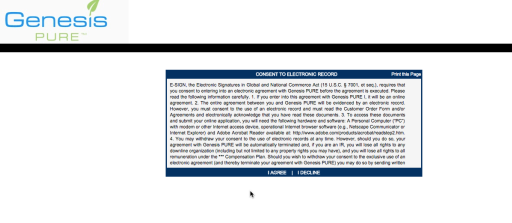

### Step 4 – You're Done!

\*\*REMEMBER the password you use just in case they have any problems logging in.